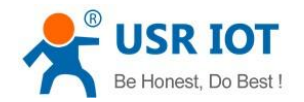

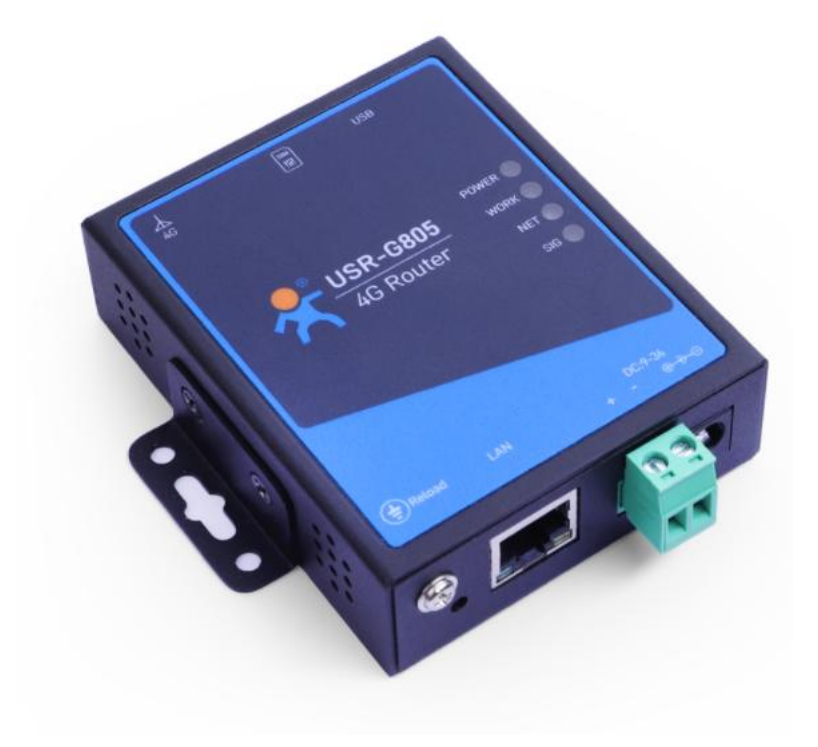

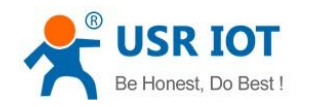

| USR-G805 User Manual          | 1  |
|-------------------------------|----|
| 1. Introduction               | 4  |
| 1.1. Overview                 | 4  |
| 1.2. Features                 | 4  |
| 1.3. Specification            | 5  |
| 1.4. Hardware Interface       | 6  |
| 1.5. Dimensions               | 6  |
| 1.6. Ordering Guide           | 7  |
| 2. General Function           | 7  |
| 2.1. Web Interface            | 7  |
| 2.2. Functional Diagram       | 8  |
| 2.3. NTP                      | 9  |
| 2.4. Administration           | 10 |
| 2.5. Reset                    | 10 |
| 2.5.1. Hardware Reset         | 10 |
| 2.5.2. Software Reset         | 10 |
| 2.6. Firmware Upgrade         | 11 |
| 2.7. Restart                  | 12 |
| 2.8. Restart Regularly        | 12 |
| 2.9. Log                      | 13 |
| 2.9.1. Remote Log             | 13 |
| 2.9.2. Local Log              | 14 |
| 3. Network                    | 15 |
| 3.1. Cellular Network         | 15 |
| 3.1.1. Cellular Configuration | 15 |
| 3.1.2. Network Detection      | 16 |
| 3.1.3. Information            | 16 |
| 3.2. LAN Settings             | 17 |
| 3.2.1. DHCP Server            | 18 |
| 3.3. Network Diagnosis        | 19 |
| 3.4. Static Route             | 19 |
| 3.4.1. Routing Table          | 20 |
| 4. VPN                        | 21 |
| 4.1. PPTP Client              | 21 |
| 4.2. L2TP Client              | 23 |
| 5. Firewall                   | 24 |
| 5.1. Port Filtering           | 24 |
| 5.2. Port Mapping             | 25 |
| 5.3. Port Forwarding          | 25 |
| 5.4. DMZ                      | 26 |
| 6. Advanced Services          | 27 |
| 6.1. PUSR Cloud               | 27 |

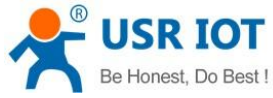

| Be Honest, Do Best !      | USR-G805 User Manual | Technical Support: h.usriot.com |
|---------------------------|----------------------|---------------------------------|
| 6.2. DDNS                 |                      |                                 |
| 6.2.1. Supported Services |                      |                                 |
| 6.2.2. Custom Services    |                      |                                 |
| 7. Contact Us             |                      |                                 |

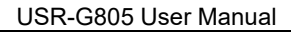

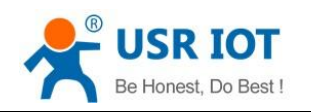

# 1. Introduction

#### 1.1. Overview

USR-G805 is a lightweight 4G industrial wireless router that integrates technologies such as 4G LTE, Ethernet port, and VPN to provide advanced Internet connectivity and high-speed data access for devices. This product also supports remote management cloud platform services, you can easily track your equipment, enjoy higher large-scale deployment and preventive maintenance, improve operation and maintenance efficiency and reduce operating costs.

With the advantages of small size and comprehensive functions, G805 has been widely used in various industries of the Internet of Things. It provides reliable data transmission networking for self-service terminal equipment (self-service vending machines, ATMs, service terminals, digital signage, self-service lottery machines, express cabinets, mall POS machines, charging piles, parking lots), video security monitoring (access control, video surveillance, weather monitoring, tower establishment, household photovoltaic monitoring), etc..

#### 1.2. Features

#### Stable and Reliable

- > Industrial design, metal housing, protection class IP30.
- ▶ Wide voltage 9~36V input, with anti-reverse protection.
- > Din-rail or panel mounting, suitable for various scenarios.
- Built-in hardware watchdog, ECM protection, fault self-detection, self-recovery to ensure system stability.

#### Flexible Networking

- > Provide 4G network, compatible with 3G/2G network.
- Supports automatic network inspection, 4G/3G/2G network switching, APN/VPDN card.
- Supports 2.4GHz WIFI.
- Supports 1 wired LAN port, adaptive 10/100Mbps.
- Support static routing to meet complex subnet communication requirements.

#### Powerful Functions

- Supports connecting to USR Cloud, facilitate the centralized management of router, and improve the efficiency of operation and maintenance.
- Supports opening the built-in webpage of the router without public or private network.
- Supports VPN (PPTP, L2TP) and VPN encryption.
- Supports DDNS, easy to access the router and the subnet devices under the router.
- Supports firewall, port forwarding, port filtering, port mapping and DMZ.
- Supports DHCP server, which can also be disabled.
- Supports scheduled restart function, periodically clear the router running cache.
- Support network diagnostic functions: Ping, Traceroute, Nslookup.
- Supports NTP function.
- Supports "Reload" button to restore to factory settings.

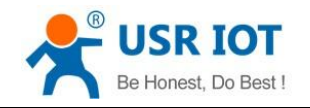

# 1.3. Specification

| Hardware Specifications |                            |                                                                                             |  |  |
|-------------------------|----------------------------|---------------------------------------------------------------------------------------------|--|--|
| Cellular                | Antenna<br>Interface       | 1*standard SMA-K antenna interface (female)                                                 |  |  |
| Interface               | SIM Card Slot              | 1*3V/1.8V standard drawer SIM card slot                                                     |  |  |
| Ethornot                | Ethernet Port              | 1*LAN interface                                                                             |  |  |
| Interface               | Ethernet<br>Specifications | RJ45, adaptive 10/100 Mbps, IEEE 802.3, with 1.5KV network isolation transformer protection |  |  |
|                         | Power                      | Power indicator, always on after powered on.                                                |  |  |
| la dia atau             | Work                       | Operation indicator, flash every 1s during normal operation.                                |  |  |
| Indicator               | NET                        | Network status indicator, 2Gred, 3Gblue, 4Gpurple                                           |  |  |
|                         | SIG                        | Signal strength indicator: weakred, middleblue, strongpurple                                |  |  |
|                         | Standard Power<br>Adaptor  | DC 12V/1A                                                                                   |  |  |
| Power<br>Specifications | Power Interface            | DC 5.0 round socket or 2 pins terminal power interface, with reverse polarity protection.   |  |  |
|                         | Power Range                | DC 9~36V                                                                                    |  |  |
|                         | Power<br>Consumption       | Average is 3.5W, peak is 10W                                                                |  |  |
|                         | Shell                      | Metal housing                                                                               |  |  |
|                         | Dimensions                 | 70.0mm * 86.0mm* 25.0mm (Power terminals, antenna and antenna base are not included)        |  |  |
|                         | Installation               | DIN-Rail, panel mounting                                                                    |  |  |
| Physical                | EMC                        | IEC61000-4-2, level 2<br>IEC61000-4-4, level 1<br>IEC61000-4-5, level 1                     |  |  |
|                         | Operation<br>Temperature   | <b>-20°</b> ℃~70°℃                                                                          |  |  |
|                         | Storage<br>Temperature     | -40°C $\sim$ +125°C (non-condensing)                                                        |  |  |
|                         | Operation<br>Humidity      | 5%~95% (non-condensing)                                                                     |  |  |
| Othors                  | Reload Button              | Supports resetting to factory settings                                                      |  |  |
|                         | USB Port                   | For firmware upgrading                                                                      |  |  |
| Certifications          | CE, RoHS                   |                                                                                             |  |  |

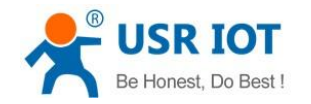

# 1.4. Hardware Interface

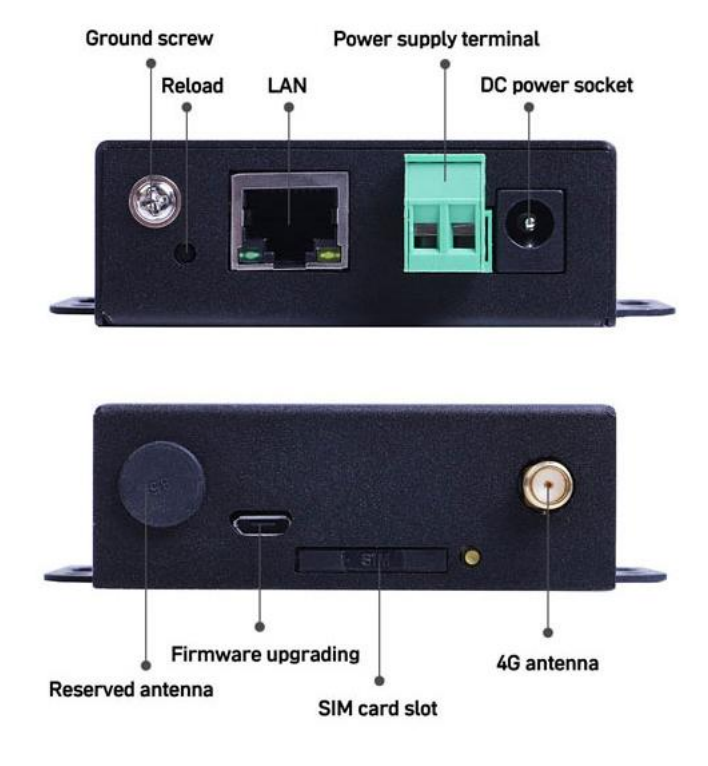

### 1.5. Dimensions

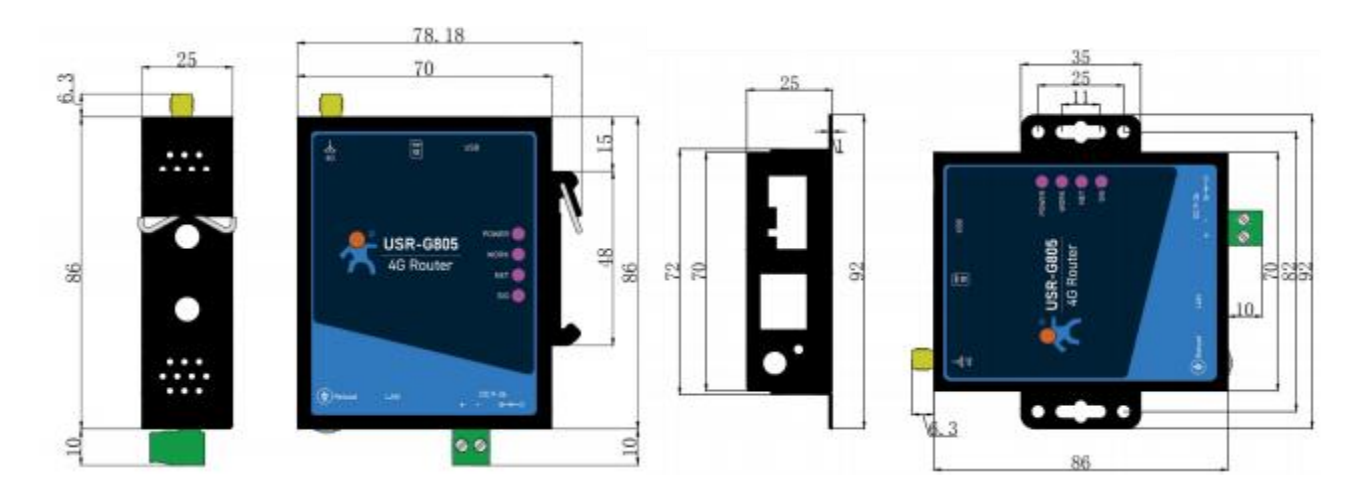

- > Metal housing, supports panel and DIN-rail mounting.
- Dimensions: 70.0\*86.0\*25.0mm (Power terminals, antennas, and antenna bases are excluded)

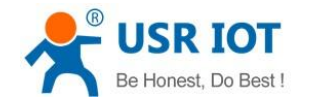

# 1.6. Ordering Guide

| USR-G805 Ordering Guide |                                             |                 |                          |  |
|-------------------------|---------------------------------------------|-----------------|--------------------------|--|
|                         | Region                                      | Frequency Bands |                          |  |
| USR-G805-ECAUX          | Latin America/<br>Australia/<br>New Zealand | TDD-LTE         | B40                      |  |
|                         |                                             | FDD-LTE         | B1/B2/B3/B4/B5/B7/B8/B28 |  |
|                         |                                             | WCDMA           | B1/B2/B4/B5/B8           |  |
|                         |                                             | GSM/GPRS/EDGE   | B2/B3/B5/B8              |  |
| USR-G805-ECEUX          | EMEA/Thailand                               | TDD-LTE         | B38/B40/B41              |  |
|                         |                                             | FDD-LTE         | B1/B3/B7/B8/B20/B28A     |  |
|                         |                                             | WCDMA           | B1/B8                    |  |
|                         |                                             | GSM/EDGE        | B3/B8                    |  |

# 2. General Function

#### 2.1. Web Interface

Connect PC to the LAN port of USR-G805 via an Ethernet cable, or directly connect the PC to the WiFi of the G805, then log into the webpage. Default parameters are as below:

| Parameters     | Default     |
|----------------|-------------|
| LAN IP address | 192.168.1.1 |
| Username       | admin       |
| Password       | admin       |

Enter 192.168.1.1 in the browser to log into the webpage of USR-G805, username and password are both "admin", then click "Login".

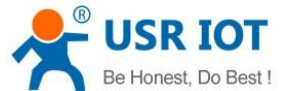

| Be Honest, Do Best !                   | USR-G805 User Manual                                 | Technical Support: h.usriot.com                    |
|----------------------------------------|------------------------------------------------------|----------------------------------------------------|
| Communication Expert of Industrial IoT |                                                      | Behonest, Dobest!<br>Auto Referent ON 4∞   English |
|                                        |                                                      |                                                    |
|                                        | Authorization Required                               |                                                    |
|                                        | username admin<br>password<br>Login Reset            |                                                    |
|                                        |                                                      |                                                    |
|                                        |                                                      |                                                    |
|                                        | Jinan USR IOT Technology Limited http://www.pusr.com |                                                    |

# 2.2. Functional Diagram

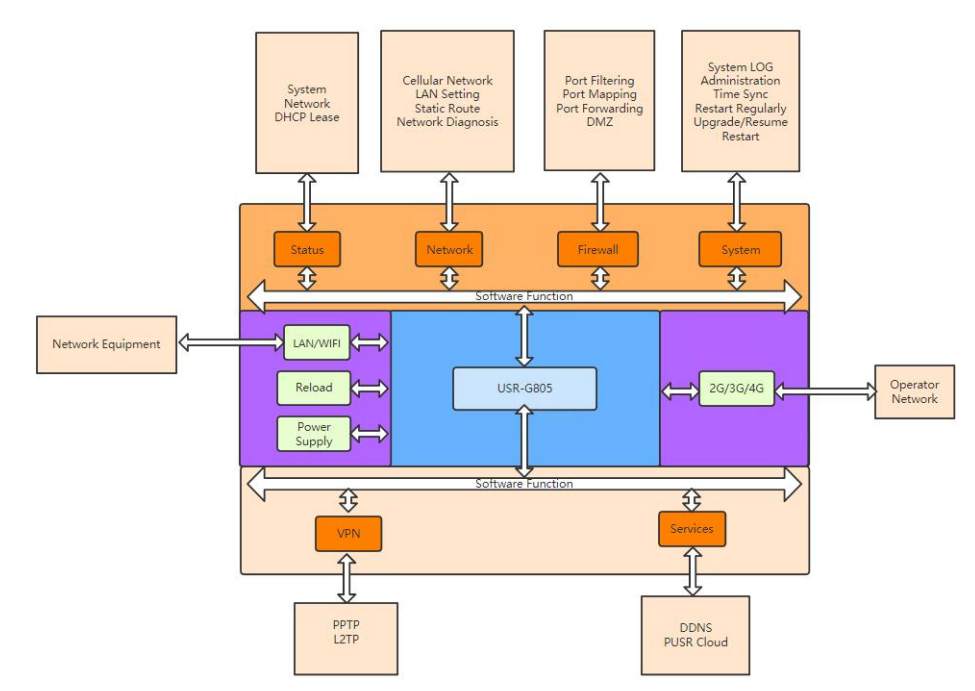

Following is the application diagram:

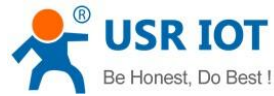

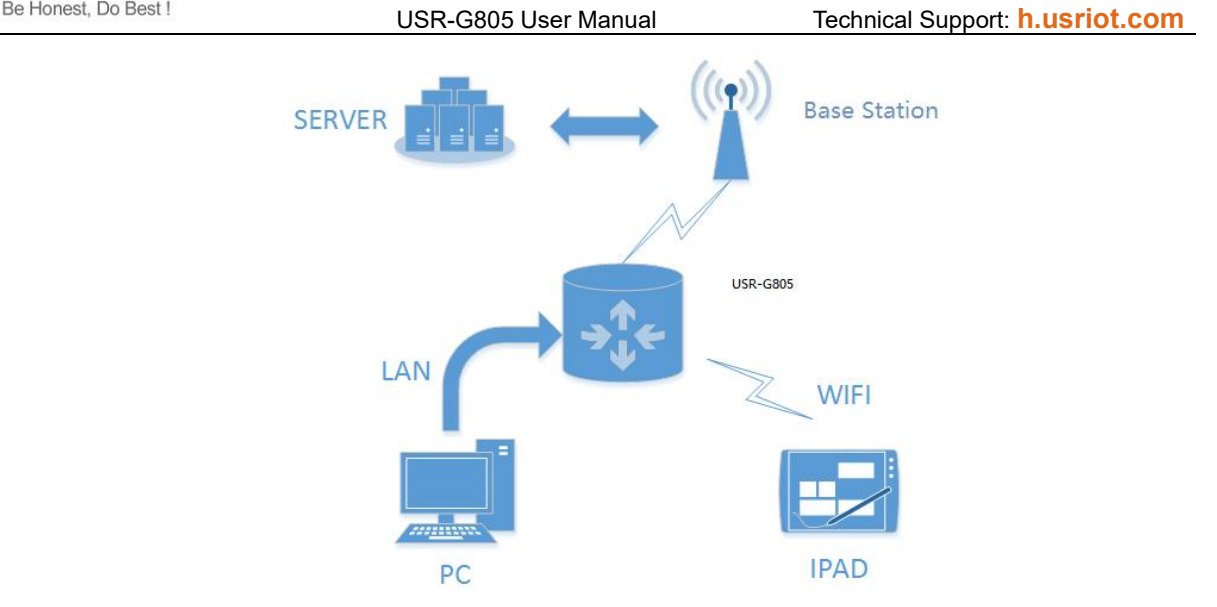

### 2.3. NTP

NTP client function is default to be enabled, you can set different NTP server address.

| USR IOT<br>Communication Expert of Industrial IoT                                                                                                    |                                                                                                    |                           |                    | Be hone | st, Do best!<br>Auto Refresh ON 中文   English |
|----------------------------------------------------------------------------------------------------|----------------------------------------------------------------------------------------------------|---------------------------|--------------------|---------|----------------------------------------------|
| USR-G805  Status Services Network VPN Firewall System System Gamma System Gamma System System System Gamma System Gamma System Gamma System Gamma System Gamma System Gamma System Gamma System Gamma System Gamma System Gamma System System Gamma System Gamma System G | Time synchronization         Configuring system time synchro         Configuration         Enable NTP client         Update Cycle(minutes)         Time zone         Server address | nization(NTP)             | Save&apply         |         |                                              |
|                                                                                                    | Jinan USR                                                                                                    | IOT Technology Limited ht | ttp://www.pusr.com |         |                                              |
| Option                                                                                                    | Description                                                                                                    |                           |                    | Default |                                              |
| Enable NTP client                                                                                                    | Enable/Disable                                                                                                    |                           |                    | Enable  |                                              |
| Update cycle                                                                                                    | NTP update interva<br>Range: 10-3000<br>Unit: Minute                                                                                                    | I                         |                    | 60      |                                              |

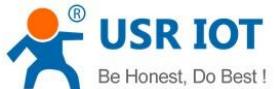

| Be Honest, Do Bes | USR-G805 User Manual                                     | Technical Support: h.usriot.com |
|-------------------|----------------------------------------------------------|---------------------------------|
| Time zone         | NTP time zone, range: -12~+12                            | 0                               |
|                   | Time zone description: -12/+12 is the east and           |                                 |
|                   | west twelve zones, located at 180 $^\circ$ of the center |                                 |
|                   | line of the time zone.                                   |                                 |
| Server address    | NTP Server address                                       | 0.pool.ntp.org                  |
|                   |                                                          | 1.pool.ntp.org                  |
|                   |                                                          | 2.pool.ntp.org                  |

## 2.4. Administration

Username and password are default to "admin" which used to log into the webpage of the device. Password can be changed but the username cannot be changed.

| Communication Expert of I                                                                                                    | dustrial IoT                                                                                        | Be honest, Do best!<br>∧uno Refreah ON ↔☆   English |  |
|----------------------------------------------------------------------------------------------------|----------------------------------------------------------------------------------------------------|-----------------------------------------------------|--|
| USR-G805  Services Services Network VPN Firewall System System G Administration Time Sync Restart Regularly Upgrade/Resume Restart Logout | Host password<br>Modify the administrator password<br>Configuration<br>Password<br>Confirm password | iord to access the device                           |  |
|                                                                                                    | Jinan US                                                                                            | R IOT Technology Limited http://www.pusr.com        |  |

#### 2.5. Reset

#### 2.5.1. Hardware Reset

There is a **Reload** button in the device. After power on G805 device, press and hold the **Reload** button for 3~15s then release it, the device will restore to factory and restart automatically. When the device restarts, all the indicators will flash once and then turn off (the power indicator is still on).

#### 2.5.2. Software Reset

We can also reset the device via its webpage.

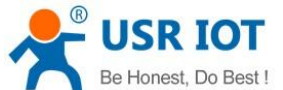

| Be Hollest, Do Best !                                                                                                    | USR-G805 User N                                                                                                    | lanual              | Technical Support: h.usriot.com                      |
|----------------------------------------------------------------------------------------------------|----------------------------------------------------------------------------------------------------|---------------------|------------------------------------------------------|
| Communication Expert of Industrial IoT                                                                                             |                                                                                                    |                     | Be honest, Do best!<br>Auto Refresh ON 4+∞   English |
| USR-G805  Status Services Network VPN Firewall System LOG Administration Time Sync Restart Regularly Upgrade/Resume Restart Logout | Firmware upgrade and factory restoration         Firmware upgrades and restore factory         Restore factory         Excure         Firmware upgrade         Keep configuration         Firmware | C Browse Flashing   |                                                      |
|                                                                                                    | Jinan USR IOT Technology Limited                                                                                                    | http://www.pusr.com |                                                      |

### 2.6. Firmware Upgrade

USR-G805 supports upgrading via webpage.

| USR-G805 Firmware upgrade and factory restoration Firmware upgrades and restore factory Firmware upgrades and restore factory                                                                                                    | s t !<br>nglish |
|----------------------------------------------------------------------------------------------------|-----------------|
| Services Restore factory   Network Restore factory   VPN Restore factory   Firewall Firewale     V System Firewale   System LOG Fireware   Administration Fireware   Time Sync Fireware   Restart Regularly Fireware   Upgrade/Resume Fireware | nglish          |
| > Logout                                                                                                    |                 |

Note:

- > The firmware upgrading will last 2-3 minutes , please log into the page again after 3 minutes.
- > You can choose whether to enable **Keep Configuration**.
- During the upgrade process, except for the POW light that is always on, all other indicators are flashing.
- When the WORK light flashes again at a frequency of 1s, and the other lights do not flash, the upgrade is successful.

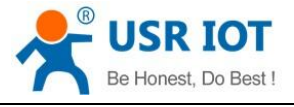

Technical Support: h.usriot.com

> During the upgrading, please do not power off the device or disconnect the Ethernet cable.

# 2.7. Restart

| Communication Expert of In                                                   | ndustrial loT Be honest, Do be<br>Auto Refresh, ON ¢∞ | est!<br> English |
|------------------------------------------------------------------------------|-------------------------------------------------------|------------------|
| USR-G805                                                                     | System restart                                        |                  |
| <ul> <li>&gt; Status</li> <li>&gt; Services</li> <li>&gt; Network</li> </ul> | Configuration                                         |                  |
| > VPN<br>> Firewall<br>~ System                                              | Kestart                                               |                  |
| System LOG<br>Administration<br>Time Sync                                    |                                                       |                  |
| Restart Regularly<br>Upgrade/Resume<br>Restart                               |                                                       |                  |
| > Logout                                                                     |                                                       |                  |
|                                                                              | Jinan USR IOT Technology Limited http://www.pusr.com  |                  |

Click "Restart" to reboot the router. The restart time is the same as the router's power-on start-up time, about 10-15s after the complete startup.

# 2.8. Restart Regularly

We can set the restart rules to any time of every day, every week and every month to clear the running cache regularly and improve the running stability of the router. The page settings are as follows:

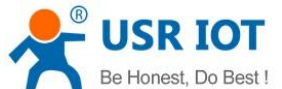

|                                                                                                    | 03                                                                                                    | R-G805                                    | User Manual                   | Technical Support: n.usriot.com                     |
|----------------------------------------------------------------------------------------------------|----------------------------------------------------------------------------------------------------|-------------------------------------------|-------------------------------|-----------------------------------------------------|
| Communication Expert of Industrial IoT                                                                                                    |                                                                                                    |                                           |                               | Be honest, Do best!<br>AutoRefresh ON ⊄⊅©   English |
| USR-G805  Status Services Network VPN VPN Firewall VSystem System LOG Administration Time Sync Restart Regularly Upgrade/Resume Restart S Logout | Restart regularly<br>Configure the operating system<br>Configuration<br>On<br>Restart cycle<br>Week<br>Random time<br>Random range (start)<br>Random range (start)<br>Random range (start) | Veckty<br>Sunday<br>1.00<br>5.00<br>04:56 | regularly<br>Sare&apply       |                                                     |
|                                                                                                    | Jinan USI                                                                                                    | R IOT Technolog                           | y Limited http://www.pusr.com |                                                     |

#### 2.9. Log

Logs include remote log and local log, in System--System Log.

# 2.9.1.Remote Log

- Remote log server address: remote UDP server IP address, when IP is 0.0.0.0, the remote log is disabled.
- > Remote log server port: remote UDP server port.

| Communication Expert of I                                                                                                    | ndustrial IoT                                                                                              |                                                                      |                     | Be honest, Do best!<br>AutoRefresh ON ∲\$ English |
|----------------------------------------------------------------------------------------------------|----------------------------------------------------------------------------------------------------|----------------------------------------------------------------------|---------------------|---------------------------------------------------|
| USR-G805  Status Services Network VPN Firewall System LOG Administration Time Sync Restart Regularly Upgrade/Resume Restart Logout | System log view<br>System log view<br>Configuration<br>Remote log server address<br>Remote log server port | 0.0.0.0<br>Prote log server address<br>555<br>Remote log server port | SaveRapply          |                                                   |
|                                                                                                    | Jinan USR                                                                                                  | R IOT Technology Limited                                             | http://www.pusr.com |                                                   |

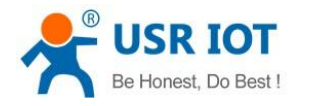

#### 2.9.2. Local Log

| USR IOT<br>Communication Expert of Ir                                                                                                    | ndustrial lot                                                                                                    | est, Do best!<br>Auto Refresh ON 中文   English |
|----------------------------------------------------------------------------------------------------|----------------------------------------------------------------------------------------------------|-----------------------------------------------|
| USR-G805  Status Services Network VPN Firewall System System System Administration Time Sync Restart Regularly Upgrade/Resume Restart Logout                                                                                                    | Configuration         Remote log       Local log         Application logging level       Mormation       Kernel logging level       Mormation       Savedapply         Log       Log       Central       Verwire       Central       Central         In       1002009       UB-0005       Kernel logging level       Mormation       Savedapply         Dig       Central       Identify       Central       Central       Central         In       1002009       UB-0005       Kernel (1407722)       device settle settle s                                                                                                    |                                               |
| USR IOT                                                                                                    | jul 1 10/21/28 USF-MOD datakan, mito datakang (1/1) : real / 4tr/inster = 1 addresses<br>jul 1 10/21/28 USF-MOD datakang (1/1) : real / 4tr/inster = 1 addresses<br>Jinan USR IOT Technology Limited http://www.pusr.com<br>Be hon                                                                                                    | est, Do best!<br>AutoRafreah ON ⊕文  English   |
| USR-G805                                                                                                    | Configuration<br>Remote log                                                                                                    | 1                                             |
| <ul> <li>&gt; Status</li> <li>&gt; Services</li> <li>&gt; Network</li> <li>&gt; VPN</li> <li>&gt; Firewall</li> <li>&gt; System</li> <li>System LOG</li> <li>Administration</li> <li>Time Sync</li> <li>Restart Regularly</li> <li>Upgrade/Resume</li> <li>Restart</li> <li>&gt; Logout</li> </ul> | Application logging level normation • Kernel logging level normation • SurveSuppl<br>Log in logging level view use or metatements (2001) [ not gramma utilized [34]: mod [Stillal] • 9 domana] failed<br>1 102020 UB-0000 user or metatements (2002) [ not gramma utilized [34]: mod [Stillal] • 9 domana] failed<br>1 102020 UB-0000 user or metatements (2002) [ not gramma utilized [34]: mod [Stillal] • 9 domana] failed<br>1 102020 UB-0000 user or metatements (2002) [ not gramma utilized [34]: mod [Stillal] • 9 domana] failed<br>1 102020 UB-0000 user or metatements (2002) [ not gramma utilized [34]: mod [Stillal] • 9 domana] failed<br>1 102020 UB-0000 user or metatements (2002) [ not gramma utilized [34]: mod [Stillal] • 9 domana] failed<br>1 1020207 UB-0000 user or metatements (2002) [ not gramma utilized [34]: mod [Stillal] • 9 domana] failed<br>1 1020207 UB-0000 user or metatements (2002) [ not gramma utilized [34]: mod [Stillal] • 9 domana] failed<br>1 1020207 UB-0000 user or metatements (2002) [ not gramma utilized [34]: mod [Stillal] • 9 domana]<br>1 1020207 UB-0000 user into [33,111(10): [ um_] the c] [ 2001] ( for the para primetire) •<br>1 1020207 UB-0000 user into [33,111(10): [ um_] the c] [ 2001] ( for the para primetire) •<br>1 1020207 UB-0000 user into [30,1111(10): [ um_] the c] [ 2001] ( for the para primetire) •<br>1 1020207 UB-0000 user into [ 30,111(10): [ um_] the c] [ 2001] ( for the para primetire) •<br>1 1020207 UB-0000 user into [ 30,1111(10): [ um_] the c] [ 2001] ( for the para primetire) •<br>1 1020207 UB-0000 user into [ 30,111(10): [ um_] the c] [ 2001] ( for the para primetire) •<br>1 1020207 UB-0000 user into [ 30,111(10): [ um_] the c] [ 2001] ( for the para primetire) •<br>1 1020207 UB-0000 user into [ 30,111(10): [ um_] the c] [ 2001] ( for the para primetire) •<br>1 1020207 UB-0000 user into [ 30,111(10): [ um_] the c] [ 2001] ( for the para primetire) •<br>1 1020207 UB-0000 user into [ 30,111(10): [ um_] the c] [ 2001] ( for the para primetire) •<br>1 1020207 UB-0000 user into [ 30,111(10): [ um_] the c] [ 2001] ( for the pa |                                               |

We can view and download the router logs from below interface.

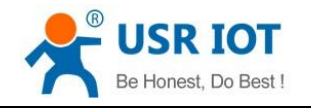

# 3. Network

### 3.1. Cellular Network

#### 3.1.1. Cellular Configuration

| USR IOT<br>Communication Expert of Ir                                                                                       | dustrial lo⊺<br>Auto Refresh ON (¢Σ   English        |
|----------------------------------------------------------------------------------------------------|------------------------------------------------------|
| USR-G805  Status Services  Network Cellular Network LAN Setting Static Route Network Diagnosis VPN Sfirewall System Slogout | <complex-block></complex-block>                      |
|                                                                                                    | Jinan USR IOT Technology Limited http://www.pusr.com |

| Option                | Description                                        | Default         |
|-----------------------|----------------------------------------------------|-----------------|
| APN mode              | Please set the correct APN address.                | Automatic check |
| Username              | APN username                                       | None            |
| Password              | APN password                                       | None            |
| Authentication Method | APN authentication type:<br>None/PAP/CHAP/PAP&CHAP | None            |
| Network Mode          | AUTO/2G/3G/4G                                      | AUTO            |
| PIN Enable            | Enable: Fill in the pin code of the SIM card       | Disable         |
| PIN Code              | 4-8 digits                                         | 1234            |

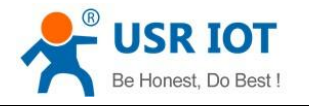

#### 3.1.2. Network Detection

Ping detection is used to check the network status of the device, defaults to be disabled. After enable this function, the device will try to ping the set address, dial again after reaching consecutive failures times.

| Communication Expert of I                                                                                                    | dustrial IoT                                                                                                    |                                                                                                    | Be honest, Do best!<br>Auto Refresh ON ⊕☆   English |
|----------------------------------------------------------------------------------------------------|----------------------------------------------------------------------------------------------------|----------------------------------------------------------------------------------------------------|-----------------------------------------------------|
| Communication Expert of 1<br>USR-G805<br>Status<br>Services<br>Network<br>Cellular Network<br>LAN Setting<br>Static Route<br>Network Diagnosis<br>VPN<br>Firewall<br>System<br>Logout | dustrial IoT<br>Cellular network configure<br>Configure the APN parameters, n<br>Information page you can view in<br>Configuration<br>Cellular configuration<br>Medi<br>Enable ping<br>Ping interval(seconds)<br>Address 1<br>Address 2<br>Maximum failure times | ation  hetwork mode, PIN code of SIM card, network detection and other functions of the mobile network  formation about the mobile network  twork detection Information Information Inform | Auto Refresh ON #2   English                        |
|                                                                                                    | Jinan USB                                                                                                    | R IOT Technology Limited http://www.pusr.com                                                                                                    |                                                     |

| Option          | Description                                           | Default         |
|-----------------|-------------------------------------------------------|-----------------|
| Enable Ping     | 1                                                     | Disable         |
| Ping Interval   | Ping time interval, 5-86400s                          | 10              |
| Address 1       | Ping detection address: IP/domain name                | 114.114.114.114 |
| Address 2       | Ping detection address: IP/domain name                | 8.8.8           |
| Maximum Failure | Dial again after reaching consecutive failures times, | 4               |
| Times           | 1-100                                                 |                 |

#### 3.1.3. Information

Users can check the detailed configuration information of the SIM card.

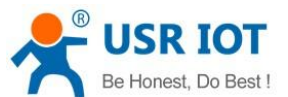

USR-G805 User Manual Technical Support: h.usriot.com USR IOT Be honest, Do best! ation Expert of Industrial IoT Auto Re 中文 | Engli: Configure the APN parameters, network mode, PIN code of SIM card, network detection and other functions of the mobile network Information page you can view information about the mobile network USR-G805 Configuration Cellular configuration Network detection Information > Services ✓ Network EC25EUXGAR08A03M1G Version Cellular Network IMEI 862506043591356 LAN Setting SIM card status READY Static Route 460115710455091 CIMI Network Diagnosis ICCID 89860320745311600880 > VPN Registration status Attached Operator information CHN-CT > System FDD-LTE(4G) Network mode > Logout Signal strength 14(-85dBm) Location area code 530C Cell ID 6244083 Connection time 0d 0h 0m 10s

Description:

- Unit of the signal strength is dBm and asu. dBm=-113+2\*asu.
- > asu ranges from 1 to 31, and the higher the value, the better the signal strength.
- ➢ In general, dBm≥-90dBm, ASU ≥12, the signal is normal.

#### 3.2. LAN Settings

USR-G805 supports one wired LAN port.

| USR IOT<br>Communication Expert of I                                                                                     | Be honest, Do best!<br>اسلامه Refresh ON بعکړ (English                                                                                                    |
|----------------------------------------------------------------------------------------------------|----------------------------------------------------------------------------------------------------|
| USR-G805  Status Services Vetwork Cellular Network LAN Setting Static Route Network Diagnosis VPN Firewall System Logout | LAN configuration         Configuration         Network (DHCP, etc.         Note: Hease fill in the IP address in the theoretical DHCP address range as the start and end addresses of the DHCP. Some addresses beyond the range will not take effect!         Onfiguration         IP address         IP address         <td colspan="2</th> |
|                                                                                                    | Jinan USR IOT Technology Limited http://www.pusr.com                                                                                                    |

Descriptions:

LAN interface defaults to the static IP address 192.168.1.1 and netmask 255.255.255.0. These parameters can be modified.

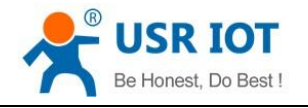

Technical Support: h.usriot.com

DHCP server function is enabled by default. All devices connected to the LAN port of the router can automatically obtain IP addresses.

#### 3.2.1. DHCP Server

DHCP server function of the LAN port is enabled by default (can be disabled).

| Communication Expert of Inc                                                            | Behonest, Dobest!<br>Austrial IoT Auto Refresh ON ∉☆   English                                                                                                    |
|----------------------------------------------------------------------------------------|----------------------------------------------------------------------------------------------------|
| USR-G805  Status Services Network                                                      | LAN configuration Configure the parameters of the local area network, DHCP, etc. Note: Please fill in the IP address in the theoretical DHCP address range as the start and end addresses of the DHCP. Some addresses beyond the range will not take effect!                                                                                                    |
| Cellular Network LAN Setting Static Route Network Diagnosis VPN Firewall System Logout | Configuration         IP address       192.168.0.1         Netmask       255.255.255.0         DHCP enable       2         DHCP start       192.168.0.100         G+FIII In the starting address assigned by DHCP, note: the address must be greater than 192.168.0.1         DHCP end       192.168.0.150         G+FIII In the end address assigned by DHCP, note: the address must be less than 192.168.0.254 |
|                                                                                        | Save&appy<br>Jinan USR IOT Technology Limited http://www.pusr.com                                                                                                    |

Descriptions:

- ➢ Users can change the DHCP start address and end address.
- > IP assigned by DHCP default to start from 192.168.1.100.
- > DHCP default lease is 12 hours.

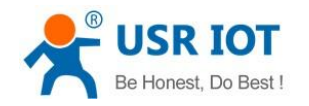

### 3.3. Network Diagnosis

| Communication Expert of In                                                                                                | ndustrial IoT                                                              |                                                            |                            | Be honest, Do best!<br>Auto Refresh ON ++∞   English |
|----------------------------------------------------------------------------------------------------|----------------------------------------------------------------------------|------------------------------------------------------------|----------------------------|------------------------------------------------------|
| USR-G805  Status Services  Network Cellular Network LAN Setting Static Route Network Diagnosis VPN Firewall System Logout | Network diagnosi<br>Some network tools fo<br>Network tool<br>8.8.8<br>Ping | IS<br>r diagnosing network status<br>8.8.8<br>I Traceroute | www.google.com<br>Nsiookup |                                                      |
|                                                                                                    |                                                                            | inan USR IOT Technology Limited http://ww                  | w.pusr.com                 |                                                      |

This interface provides users three tools: Ping, Traceroute and Nslookup.

- > Ping: Ping a destination address to check the network status.
- > Traceroute: Send traceroute request to a destination address.
- > Nslookup: Resolve the domain name to an IP address.

#### 3.4. Static Route

| Option    | Description                        | Default |
|-----------|------------------------------------|---------|
| Interface | wan_4G, lan, PPTP, L2TP            | wan_4G  |
| Target    | Destination IP address or IP range | Null    |
| Netmask   | Netmask of the destination network | Null    |
| Gateway   | The IP address to forward to       | Null    |

Static routes describe the routing rules for data packets.

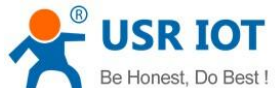

| Derionest                                        | , Do Dest :                       | USR-G805 User                                 | Manual                   | Technical St              | upport: h.usriot.com                                |
|--------------------------------------------------|-----------------------------------|-----------------------------------------------|--------------------------|---------------------------|-----------------------------------------------------|
| Communication Expert of Indu                     | strial IoT                        |                                               |                          |                           | Be honest, Do best!<br>AutoRefrech ON ++∞   English |
| USR-G805                                         | Static route<br>The routing table | e describes the accessible path of the packet |                          |                           |                                                     |
| Services     Network     Cellular Network        | Configuration<br>Static route     | Routing table                                 |                          |                           |                                                     |
| LAN Setting<br>Static Route<br>Network Diagnosis | Interface<br>PPTP                 | Target<br>192.168.99.0                        | Netmask<br>255.255.255.0 | Gateway<br>192.168.111.30 | a Delete                                            |
| > VPN<br>> Firewall<br>> System<br>> Logout      | 🕻 Add                             |                                               | Save&apply               |                           |                                                     |
|                                                  |                                   |                                               |                          |                           |                                                     |
|                                                  |                                   | Jinan USR IOT Technology Limite               | d http://www.pusr.com    |                           |                                                     |

# 3.4.1. Routing Table

G805 has the routing table display function, and you can check whether the created static route is successful.

| Communication Expert of In                                                                    | dustrial loT                                                                                                    |                                                                                         |                                                                                                    | Be hone                                                                                             | est, Do best!<br>Auto Refresh ON ¢¢∣English |
|-----------------------------------------------------------------------------------------------|----------------------------------------------------------------------------------------------------|-----------------------------------------------------------------------------------------|----------------------------------------------------------------------------------------------------|----------------------------------------------------------------------------------------------------|---------------------------------------------|
| USR-G805  Status Services Vetwork                                                             | Static route<br>The routing table de<br>Configuration<br>Static route                                                 | escribes the accessible path of the packet                                              |                                                                                                    |                                                                                                    |                                             |
| LAN Setting<br>Static Route<br>Network Diagnosis<br>VPN<br>> Firewall<br>> System<br>> Logout | Target           0.0.0.0           10.141.12.60           118.190.93.84           192.168.00           192.168.111.30 | Gateway<br>10.141.12.62<br>0.0.00<br>10.141.12.62<br>0.0.00<br>192.168.111.30<br>0.0.00 | Netmask           0.0.00           255.255.255.255           255.255.255.255           255.255.255.255           255.255.255.0           255.255.255.255           255.255.255.255 | Interface           usb0           usb0           usb0           usb0           pr01           pp01 |                                             |
|                                                                                               |                                                                                                    | Jinan USR IOT Technology Limited                                                        | http://www.pusr.com                                                                                                    |                                                                                                    |                                             |

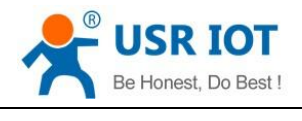

### 4. VPN

USR-G805 supports PPTP and L2TP.

#### 4.1. PPTP Client

This interface allows users to set the PPTP server parameters.

| USR IOT<br>Communication Expert of Industrial IoT |                                                                                                    | Be honest, Do best!<br>AutoRefrednON ⊕文[English |
|---------------------------------------------------|----------------------------------------------------------------------------------------------------|-------------------------------------------------|
| USR-G805                                          | PPTP configuration Set PPTP VPN parameters                                                                              |                                                 |
| Services     Network     VPN                      | Configuration PPTP setting PPTP status                                                                                  |                                                 |
| PPTP<br>L2TP                                      | PPTP client   On O Disable Server address test usr.cn                                                                   |                                                 |
| > System<br>> Logout                              | Password 2                                                                                                    |                                                 |
|                                                   | MPPE encryption Peer subnet                                                                                             |                                                 |
|                                                   | Peer netmask @ eg: 225.225.225.0 MTU 1450                                                                               |                                                 |
|                                                   | <ul> <li>ioon=1450</li> <li>Enable static IP □</li> <li>Jinan USR IOT Technology Limited http://www.pusr.com</li> </ul> |                                                 |
| Option                                            | Description                                                                                                    | Default                                         |
| Server address                                    | VPN server address or domain name                                                                                       | test.usr.cn                                     |
| Username/Password                                 | Get from the VPN server                                                                                                 | Null                                            |
| MPPE Encryption                                   | MPPE or no encryption                                                                                                   | MPPE                                            |
| MTU                                               | Consistent with the VPN server                                                                                          | 1450                                            |
| Peer Subnet/Netmask                               | If the settings are correct, the subnet intercommunication function under the VPN can be realized.                      | Null                                            |
| Enable Static IP                                  | When it is disabled, VPN server will assign an IP address dynamically.                                                  | Disable                                         |
| Extra Settings                                    | Append pppd parameters, magic number.                                                                                   | Null                                            |
| Enable Ping                                       | Real-time VPN online detection and reconnection                                                                         | Disable                                         |

mechanism.

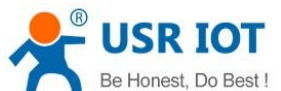

| Be Honest,                   | , Do Best ! US         | R-G805 User Manual                                                | Technical Support: h.usriot.com                   |
|------------------------------|------------------------|-------------------------------------------------------------------|---------------------------------------------------|
| Communication Expert of Indu | ToT                    |                                                                   | Be honest, Do best!<br>AutoRefreeh.ON ∳r≿(English |
|                              | Peer subnet            |                                                                   | ^                                                 |
| USR-G805                     |                        | [2] eg: 192.168.10.0                                              |                                                   |
|                              | Peer netmask           |                                                                   |                                                   |
| > Status                     |                        | @ eg: 225.225.225.0                                               |                                                   |
| > Services                   | MTU                    | 1450                                                              |                                                   |
| > Network                    |                        | 600~1450                                                          |                                                   |
| V VPN                        | Enable static IP       |                                                                   |                                                   |
| РРТР                         | Extra settings         |                                                                   |                                                   |
| L2TP                         |                        | Pill in the matching parameters, illegal parameters will          | cause the VPN connection failure                  |
| > Firewall                   | Eachia Dian            | -                                                                 |                                                   |
| > System                     | Enable Ping            | <ul> <li>ping failure will reconnect to the VPN server</li> </ul> |                                                   |
| > Logout                     | Address                |                                                                   |                                                   |
|                              |                        | eg: 10.10.10.1                                                    |                                                   |
|                              | Ping interval(seconds) | 30                                                                |                                                   |
|                              |                        | 2 1~86400                                                         |                                                   |
|                              | Ping failure times     | 3                                                                 |                                                   |
|                              |                        | After successive detection failures to reach this value, r        | e-connect                                         |
|                              |                        | Save&apply                                                        |                                                   |
|                              |                        |                                                                   |                                                   |
|                              |                        |                                                                   |                                                   |
|                              | linan USF              | IOT Technology Limited http://www.pus                             | L COM                                             |

After connecting to PPTP server, we can check the connection status in "VPN Status".

| USR IOT<br>Communication Expert of In                                  | dustrial IoT                                                                                                    |                                                                          | Be honest, Do best!<br>∧uto Refresh ON ++∞   English |
|------------------------------------------------------------------------|----------------------------------------------------------------------------------------------------|--------------------------------------------------------------------------|------------------------------------------------------|
| USR-G805  Status Services Network VPN PPTP L2TP Firewall System Logout | PPTP configuration         Set PPTP VPN parameters         Configuration         PPTP setting         PPTP setting         IP4-address         Network card         IP4-address         Setway         Starting time | ppp1<br>192.168.111.39<br>255.255.255<br>192.168.111.30<br>0d 0h 45m 42s |                                                      |
|                                                                        | Jinan USF                                                                                                    | R 10T Technology Limited http://www.pusr.com 1                           |                                                      |

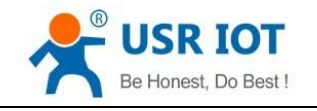

# 4.2. L2TP Client

L2TP is the layer 2 tunneling protocol which similar to PPTP.

G805 supports tunnel password authentication and MPPE encryption.

In VPN---L2TP, enable L2TP Client, set the related parameters.

| Communication Expert of In                                                                       | dustrial IoT                                                                                                    |                                               | Be ho               | nest, Do best!<br>Auto Refresh ON 中文   English |
|--------------------------------------------------------------------------------------------------|----------------------------------------------------------------------------------------------------|-----------------------------------------------|---------------------|------------------------------------------------|
| USR-G805<br>Status<br>Services<br>Network<br>VPN<br>PPTP<br>L2TP<br>Firewall<br>System<br>Logout | L2TP configuration<br>Set L2TP VPN parameters<br>Configuration<br>L2TP setting L2TP status<br>L2TP client<br>Server address<br>Username<br>Password<br>Tunnel password<br>MPPE encryption<br>Peer subnet<br>Peer netmask | On O Disable      192-168.0.100      username | 8                   |                                                |
|                                                                                                  | Jinan USF                                                                                                    | R IOT Technology Limited                      | http://www.pusr.com |                                                |

| Option                  | Description                                                                                        | Default       |
|-------------------------|----------------------------------------------------------------------------------------------------|---------------|
| Server address          | VPN server address or domain name                                                                  | 192.168.0.100 |
| Username/Password       | Get from the VPN server                                                                            | Null          |
| Encryption/Authenticati | Tunnel password, MPPE, consistent with the VPN                                                     | MPPE          |
| on                      | server.                                                                                            |               |
| Enable Static IP        | When it is disabled, VPN server will assign an IP address dynamically.                             | Disable       |
| Peer Subnet/Netmask     | If the settings are correct, the subnet intercommunication function under the VPN can be realized. | Null          |
| Enable Static IP        | When it is disabled, VPN server will assign an IP address dynamically.                             | Disable       |
| Extra Settings          | Append pppd parameters, magic number.                                                              | Null          |
| Enable Ping             | Real-time VPN online detection and reconnection mechanism.                                         | Disable       |

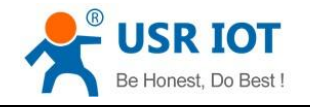

# 5. Firewall

### 5.1. Port Filtering

Option Description Default On/Disable / Disable **Default Policy** Accept: accept all the data from WAN port. Accept Drop: drop all the data from WAN port. Action Accept/Drop Accept Protocol TCP+UDP/TCP/UDP/ICMP TCP+UDP MAC MAC address to be filtered, can be empty Null Source IP Filter packets with this source IP, can be empty Null **Destination IP** Filter packets with this destination IP, can be empty Null Source Port Range Filter packets with source port numbers in this range Null Destination Port Filter packets with destination port numbers in this Null Range range

Port filtering is used to filter, allow or drop specific ports, IPs, and MACs.

Note:

- Do not set the default policy arbitrarily. When the default policy is set to drop, all devices on the internal network may not be able to access the external network.
- Up to 10 rules can be added.

| Communication Expert of I                                                                       | Industrial IoT Be honest, Do best!<br>Auto Refresh ON ⊄∞   English                                                                                                    | !<br>h |
|-------------------------------------------------------------------------------------------------|----------------------------------------------------------------------------------------------------|--------|
| USR-G805  Status Services Network VPN Firewall Port Filtering Port Forwarding DMZ System Logout | Port filtering   Forward the data from the specific port of wan to the subnet device of the specified IP and port     Configuration   Pert filtering   On   Default policy   Accept   Drop     Action   Protocol   MAC   Source IP   Destination IP   Source port range   Detail     Detail     Detail     StreeSupply |        |
|                                                                                                 | Jinan USR IOT Technology Limited http://www.pusr.com                                                                                                    |        |

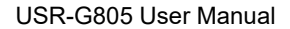

# 5.2. Port Mapping

Port mapping allows computers from the Internet to access computers or services within a private LAN network.

The following configuration can achieve: when the external network (4G/PPTP/L2TP) access the port 100 of the router, it can be directly mapped to the port 200 of 192.168.1.214 under the LAN port, realizing the intranet penetration function.

Note: No port mapping is added by default. When using this function, please configure it according to your specific needs. The maximum number of rules is 10.

| USR IOT<br>Communication Expert of Industrial IoT                                               |                                                                                                    | Be honest, Do best!<br>∧utoRefreah ON 中文∣English |
|-------------------------------------------------------------------------------------------------|----------------------------------------------------------------------------------------------------|--------------------------------------------------|
| USR-G805  Status Services Network VPN Firewall Port Filtering Port Forwarding DMZ System Logout | Port mapping         Forward the data from the specific port of wan to the subnet device of the specified IP and port         Configuration         Port mapping | Pestination port                                 |
|                                                                                                 | Jinan USR IOT Technology Limited http://www.pusr.com                                                                                                    |                                                  |
| Option                                                                                          | Description                                                                                                    | Default                                          |
| On/Disable                                                                                      | 1                                                                                                    | Disable                                          |
| Protocol                                                                                        | TCP+UDP/TCP/UDP                                                                                                    | TCP+UDP                                          |
| Source Port                                                                                     | Router port number for external network access                                                                                                    | Null                                             |

# 5.3. Port Forwarding

**Destination IP** 

**Destination Port** 

Note:

- > Port forwarding is similar to port mapping, the difference is the range of forwarding ports.
- > Port forwarding and port mapping cannot be used at the same time.

IP address to be mapped to

Port to be mapped to

> Up to 10 port forwarding rules can be added.

Null

Null

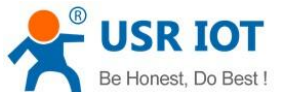

| Be Honest, Do Best !                              | USR-G805 User Manual  |                                                 | Technical                   | Support: <b>h.เ</b> | usriot.com |                                               |
|---------------------------------------------------|-----------------------|-------------------------------------------------|-----------------------------|---------------------|------------|-----------------------------------------------|
| USR IOT<br>Communication Expert of Industrial IoT |                       |                                                 |                             |                     | Be hone    | est, Do best!<br>Auto Refresh ON 中文   English |
| USR-G805                                          | Port forwarding       |                                                 |                             |                     |            |                                               |
| > Status                                          | Forward the data from | the specific port of wan to the subnet device o | f the specified IP and port |                     |            |                                               |
| > Services                                        | Configuration         |                                                 |                             |                     |            |                                               |
| > Network                                         | Port fo               | warding 💿 On 🔿 Disable                          |                             |                     |            |                                               |
| > VPN                                             |                       |                                                 |                             |                     |            |                                               |
| ∽ Firewall                                        | Port forwarding co    | onfiguration                                    |                             |                     |            |                                               |
| Port Filtering                                    |                       |                                                 |                             |                     |            |                                               |
| Port Mapping                                      | Protocol              | Destination IP                                  | Po                          | ert range           |            |                                               |
| Port Forwarding                                   | TCP+UDP ¥             | 192.168.1.214                                   | 800                         | - 900               | a Delete   |                                               |
| DMZ                                               |                       |                                                 |                             |                     |            |                                               |
| > System                                          | 🔂 Add                 |                                                 |                             |                     |            |                                               |
| > Logout                                          |                       |                                                 | Save&apply                  |                     |            |                                               |
|                                                   |                       |                                                 |                             |                     |            |                                               |
|                                                   |                       |                                                 |                             |                     |            |                                               |
|                                                   |                       |                                                 |                             |                     |            |                                               |
|                                                   |                       |                                                 |                             |                     |            |                                               |

| Jinan USR IOT Technology Limited http://www.pusr.com |                                                                                                    |         |  |  |
|------------------------------------------------------|----------------------------------------------------------------------------------------------------|---------|--|--|
| Option                                               | Description                                                                                                    | Default |  |  |
| On/Disable                                           | 1                                                                                                    | Disable |  |  |
| Protocol                                             | TCP+UDP/TCP/UDP                                                                                                    | TCP+UDP |  |  |
| Destination IP                                       | IP address to be mapped to                                                                                                    | Null    |  |  |
| Port Range                                           | Port range for data mapping must be consistent.<br>For example, the above picture: the data accessing<br>port 800 of USR-G805 from the external network will<br>be forwarded to port 800 of the subnet IP<br>192.168.1.214 | Null    |  |  |

#### 5.4. DMZ

Port mapping is to map a specified port of the WAN port address to a host on the intranet, and the DMZ function is to map all the ports of the WAN port address to a host.

As shown in the picture, all ports of the WAN port address are mapped to the host of the intranet 192.168.1.214.

Note: Port mapping, port forwarding and DMZ functions cannot be used at the same time.

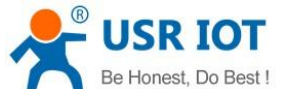

| Be Honest                                                                                                    | , Do Best ! | US                                                                                        | R-G805 User N                                                                       | lanual              | Technical Support: h.t | usriot.com                                  |
|----------------------------------------------------------------------------------------------------|-------------|-------------------------------------------------------------------------------------------|-------------------------------------------------------------------------------------|---------------------|------------------------|---------------------------------------------|
| Communication Expert of Indu                                                                                           | strial IoT  |                                                                                           |                                                                                     |                     | Be hone                | est, Do best!<br>Auto Refresh ON ¢¢∣English |
| USR-G805  Status Services Network VPN  Vinn Vinnemalin Port Filtering Port Filtering Port Forwarding DMZ System Logout |             | DMZ<br>Forward the data from wan to the<br>Configuration<br>DMZ setting<br>Destination IP | e subnet device of the specified I<br>On OIsable<br>192 168.1.214<br>Oestination IP | o<br>Save&apply     |                        |                                             |
|                                                                                                    |             | Jinan USR                                                                                 | IOT Technology Limited                                                              | http://www.pusr.com |                        |                                             |

### 6. Advanced Services

#### 6.1. PUSR Cloud

#### PUSR Cloud address: https://account.usriot.com/

PUSR Cloud function is enabled by default. For details about connecting USR-G805 devices to our PUSR Cloud, please refer to this manual: <u>Remote Management of USR Router</u>

#### 6.2. DDNS

DDNS function allows remote access to the router directly through the domain name instead of your dynamic IP address, which changes from time to time.

This function needs to be achieved with a public IP address SIM card.

#### 6.2.1. Supported Services

If you are using the DNS service provider can be found in **Services Provider** drop-down box, please configure like below, here we take "3322" as an example:

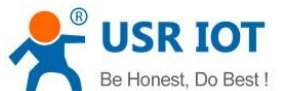

USR-G805 User Manual Technical Support: h.usriot.com USR IOT Be honest, Do best! ation Expert of Industrial IoT esh ON 中文 | Engl Auto Re USR-G805 Dynmaic DNS Dynamic DNS configuration allows access to a fixed domain for the host, but the corresponding IP may be dynamic ✓ Services Configuration DDNS Enable 🔽 PUSR Cloud Service provider 3322.org > Network > VPN Username root > Firewall Password ..... > System Domain name \_\_\_\_\_.r3322.net

|                  | Jinan Osk för rechnology Limited http://www.pusi.com |         |
|------------------|------------------------------------------------------|---------|
| Option           | Description                                          | Default |
| Enable           | 1                                                    | Disable |
| Service Provider | DDNS server address, here we take "3322" as          | Null    |
|                  | an example.                                          |         |
| Username         | Username provided by the DDNS server                 | Null    |
| Password         | Password provided by the DDNS server                 | Null    |
| Domain Name      | Domain name provided by the DDNS server              | Null    |

Our test domain name is like below:

| C:\Users\yuanshuangshuang>nslookup<br>服务器: UnKnown<br>Address: 192.168.0.1 | f3322. net |
|----------------------------------------------------------------------------|------------|
| 非权威应答:<br>名称:f3322.net<br>Address: 113.129.183.57                          |            |

Note: After the DDNS connection is successful, the IP resolved from the domain name is the public IP of the device.

#### 6.2.2. Custom Services

If you are using the DNS service provider can not be found in **Service Provider** drop-down box, please select "Custom", then configure like below, here we also take "3322" as an example:

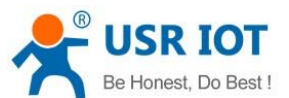

USR-G805 User Manual Technical Support: h.usriot.com USR IOT Be honest, Do best! USR-G805 Dynmaic DNS Dynamic DNS configuration allows access to a fixed domain for the host, but the corresponding IP may be dynamic > Status ✓ Services Configuration DDNS Enable 🔽 PUSR Cloud Service provider custom > Network > VPN DDNS PATH /dyndns/update?hostname=%h > Firewall DDNS server members.3322.net Username root > Logout Password ..... Domain name \_\_\_\_\_\_.f3322.net

| Jinan USR IOT Technology Limited http://www.pusr.com |                                                     |         |
|------------------------------------------------------|-----------------------------------------------------|---------|
| Option                                               | Description                                         | Default |
| Enable                                               | 1                                                   | Disable |
| Service Provider                                     | custom                                              | Null    |
| DDNS PATH                                            | DDNS server HTTP request:                           | Null    |
|                                                      | /dyndns/update?hostname=%h                          |         |
|                                                      | Note: /dyndns/update of each DDNS server is         |         |
|                                                      | different, please fill in the correct PATH provided |         |
|                                                      | by the DDNS server.                                 |         |
| DDNS Server                                          | DDNS server address                                 | Null    |
| Username                                             | Username provided by the DDNS server                | Null    |
| Password                                             | Password provided by the DDNS server                | Null    |
| Domain Name                                          | Domain name provided by the DDNS server             | Null    |

C:\Users\yuanshuangshuang>nslookup f.f3322.net 服务器: UnKnown Address: 192.168.0.1 非权威应答: 名称: \_\_\_\_\_f3322.net Address: 113.129.183.57

Note: After the DDNS connection is successful, the IP resolved from the domain name is the public IP of the device.

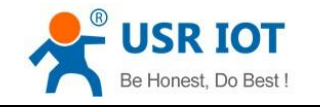

# 7. Contact Us

Company: Jinan USR IOT Technology Limited Address : Floor 12 and 13, CEIBS Alumni Industrial Building, No. 3 Road of Maolingshan, Lixia District, Jinan, Shandong, China Official website: https://www.pusr.com Official shop: https://shop.usriot.com Technical support: http://h.usriot.com/ Email: sales@usriot.com Tel: +86-531-88826739 Fax: +86-531-88826739-808